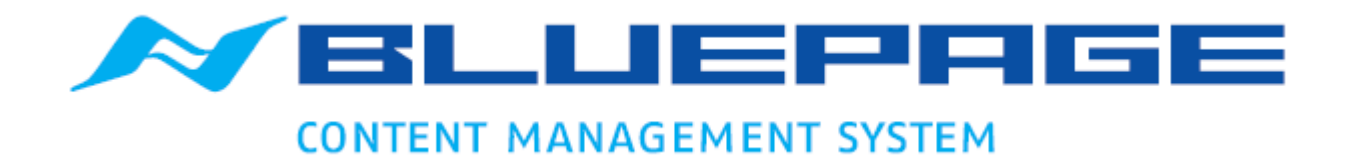

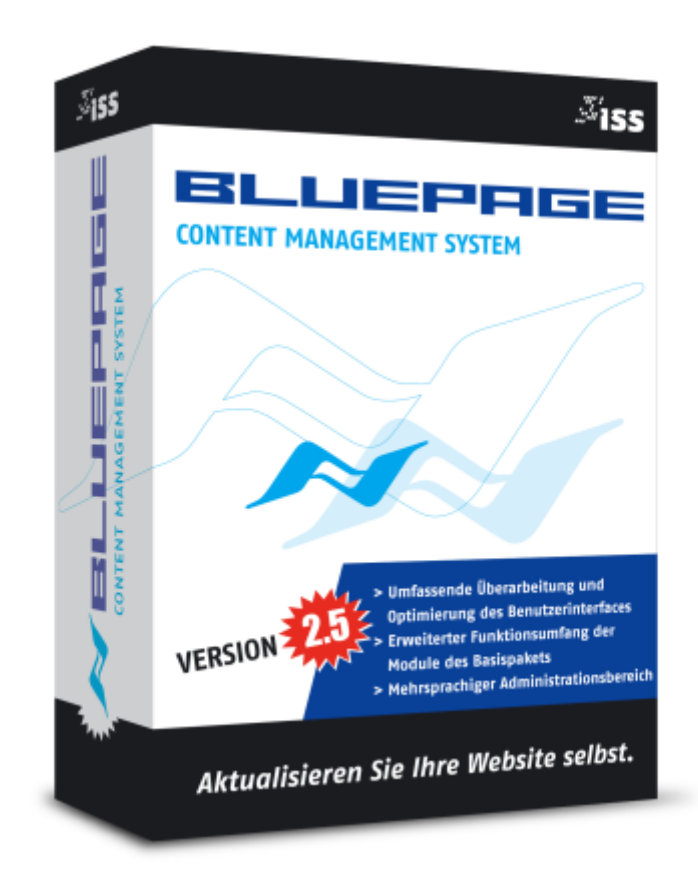

## DOKUMENTATION VERSION 2.5.x

# **ERSTE SCHRITTE**

### **1 EINFÜHRUNG**

In diesem Dokument werden folgende Darstellungen verwendet, um Sie auf wichtige Dinge hinzuweisen:

Mit Raute gekennzeichnete Hinweise sollten unbedingt beachtet werden.

Tastatureingaben und Schalter werden wie folgt dargestellt:

| <return></return>     | = Einfaches Betätigen der Eingabe- oder Enter-Taste                     |
|-----------------------|-------------------------------------------------------------------------|
| <strg>+<s></s></strg> | = Drücken und Halten der Taste "Steuerung" (auch "Control" oder "Ctrl") |
| -                     | und gleichzeitiges Drücken der Taste "S"                                |
| RESET                 | = Betätigen des Schalters "Reset"                                       |
| Aktualisieren         | = Auswahl des Menüpunktes "Aktualisieren"                               |

Datum: November 2010

#### 1.1 Systemzugang, Login

Um Ihre Internetpräsentation selbstständig bearbeiten zu können, loggen Sie sich über Ihr persönliches Login und Passwort in den Administrationsbereich der Website ein.

Geben Sie Ihre Internetadresse + /admin (bei ältereren Versionen + /intern) ein.

| ADMIN-BEREICH - www.bluepage-cms.com - Microsoft Internet Explorer |
|--------------------------------------------------------------------|
| Datei Bearbeiten Ansicht Favoriten Extras ?                        |
| 🕞 Zurück 🔹 💮 🕤 📓 😭 🔎 Suchen 🤺 Favoriten 🤣 🔗 🍓 📄 🛄 🏭 🦓              |
| Adresse Mhttp://www.bluepage-cms.com/admin/                        |

Eingabe in der Adresszeile Ihres Internetbrowsers

Es erscheint ein Zugangsfenster. Hier geben Sie Ihr persönliches Login und Passwort ein.

| Verbindung zu w  | /ww.bluepage-cms.com ? 🔀 |
|------------------|--------------------------|
|                  | GER                      |
| ADMIN-BEREICH BL | UEPAGE-CM5               |
| Benutzername:    | <b>£</b>                 |
| Kennwort:        |                          |
|                  | Kennwort speichern       |
|                  |                          |
|                  | OK Abbrechen             |

Zugangsfenster

#### 1.2 Der Administrationsbereich

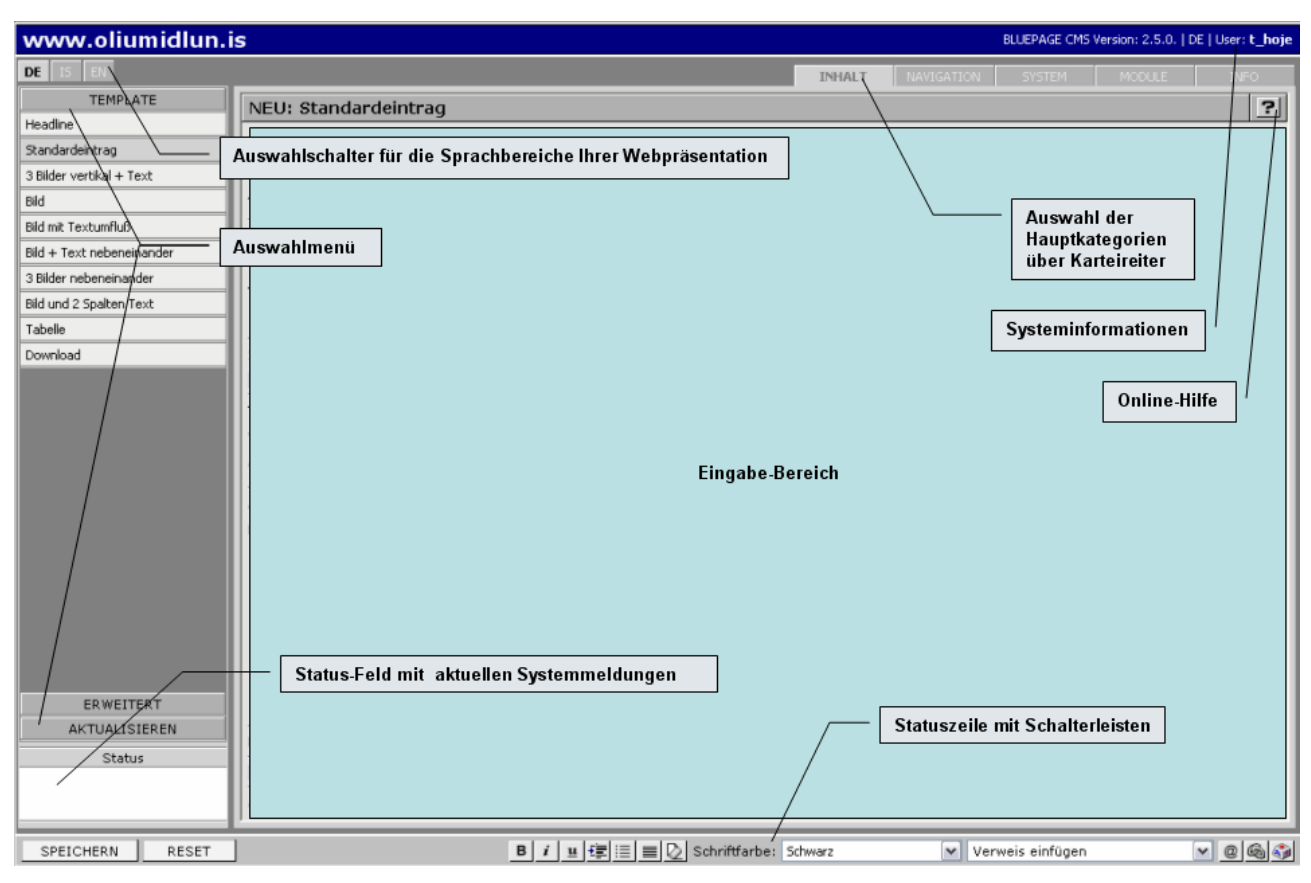

#### Der Administrationsbereich

Die Oberfläche zur Administration ist intuitiv bedienbar. Hier finden Sie unterschiedliche Templates<sup>1</sup> um Ihre Website mit Elementen wie Texten, Bildern, Links, Downloads oder Formularen zu füllen. Diese einzelnen Bausteine Ihrer Website können in unbegrenzter Anzahl verwendet und beliebig positioniert werden. Der Aufbau Ihrer Website und die Anordnung der einzelnen Elemente sind somit frei definierbar.

Das Basispaket enthält die häufigsten Templates um Texte, Überschriften, Downloads, Links, Bilder und Formulare in unterschiedlicher Anordnung in das System eingeben zu können.

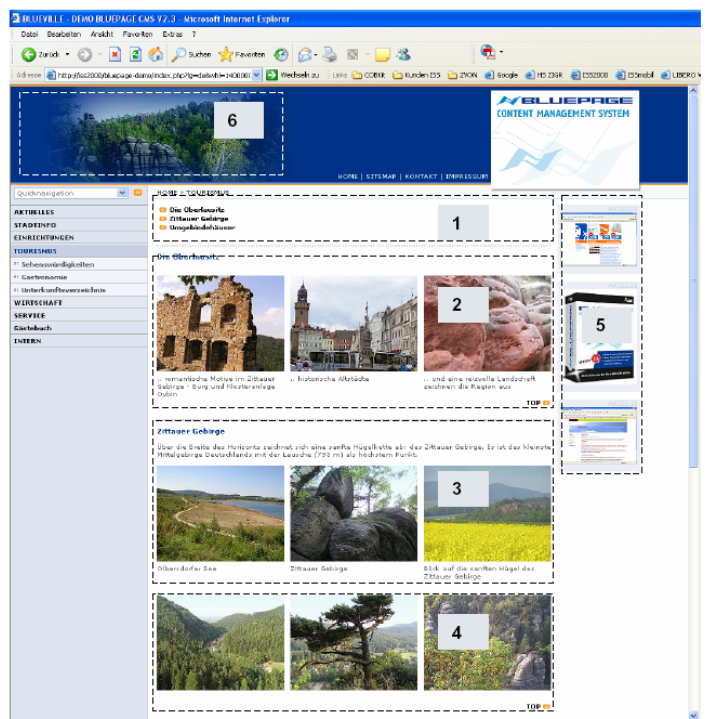

1 – 4 Standardtemplates für Texte, Bilder, Downloads, Seiteninhaltsverzeichnis 5 – 6 Zusatzmodule für Rubrikbilder und Werbebanner

#### <sup>1</sup> Templates

Den Aufbau der Seite steuern Templates. Templates sind vordefinierte Grundgerüste (Schablonen) für die Darstellung der Inhalte. Templates enthalten Platzhalter (Felder für Inhalte). Die Platzhalter werden bei einer dynamischen Erstellung der Gesamtseite durch Inhalte aus der Datenbank ersetzt. Der Inhalt wird mittels Template formatiert und ausgegeben. Dies erlaubt die Trennung von Layout und Inhalten und gewährleistet ein durchgängiges und konsistentes Erscheinungsbild.

Nach erfolgreichem Login haben sie die Möglichkeit, je nach eingerichteten Zugangsrechten, zwischen den Hauptkategorien zu wählen:

- INHALT: Bereich für die Pflege von Inhalten,
- NAVIGATION: Erstellung und Anpassung der Navigation der Website,
- SYSTEM: Zugangsverwaltung, Pflege von Meta-Tag Angaben,
- MODULE: Erweiterungen und Zusätze,
- INFO: Systeminformationen.

Über die Karteireiter rechts oben wählen Sie die gewünschte Hauptkategorie aus. Je nach Auswahl ändert sich nun die Anzeige des Auswahlmenüs im linken Bereich.

| INHALT | NAVIGATION | SYSTEM | MODULE | INFO |
|--------|------------|--------|--------|------|
|        |            |        |        |      |

Auswahl der Kategorien über Karteireiter

Direkt über dem Auswahlmenü im linken Bereich befinden sich die Auswahlschalter für die Sprachbereiche Ihrer Webpräsentation. Unterhalb der Karteireiter befindet sich der Schalter für die Online-Hilfe. Direkt über den Karteireitern werden weitere Informationen zum System (angemeldeter Benutzer, Sprachwahl des Administrationsbereiches, BLUEPAGE-Version) ausgegeben.

Im mittleren Fensterausschnitt befindet sich der Arbeitsbereich.

| www.oliumidlun            | .is                            | BLUEPAGE CMS Version: 2.5.0.   DE   User: t_hoje               |
|---------------------------|--------------------------------|----------------------------------------------------------------|
| DE IS EN                  |                                | INHALT NAVIGATION SYSTEM MODULE INFO                           |
| TEMPLATE                  | NEU: Standardeintrag           | ?                                                              |
| Headline                  | Manuaunlut                     | AVTUELLES                                                      |
| Standardeintrag           | Menupunkt                      | AKTOELLES                                                      |
| 3 Bilder vertikal + Text  | Position                       | An das Ende der Seite                                          |
| Bild                      | Trennlinie                     | Trennlinie oberhalb des Templates anzeigen                     |
| Bild mit Textumfluß       | Titel                          |                                                                |
| Bild + Text nebeneinander |                                |                                                                |
| 3 Bilder nebeneinander    |                                |                                                                |
| Bild und 2 Spalten Text   | Text                           |                                                                |
| Tabele                    |                                | ×                                                              |
| Download                  | 1. Bild:                       | Durchsuchen als: .jpg 🔽 😂                                      |
|                           | Optionen:                      | ▼ Bildgröße bei Bedarf anpassen (Breite 200 Pixel)             |
|                           | Titel des Verweises            |                                                                |
|                           | Verweis auf                    | V                                                              |
|                           | Anker (Template)               | <b>v</b>                                                       |
|                           | <u> </u>                       |                                                                |
|                           | Angezeigter Titel der Datei    |                                                                |
|                           | Neue Datei für weitere Info's: | Durchsuchen (Dateiformat: PDF, Word, Excel, Powerpoint, ZIP)   |
|                           |                                |                                                                |
|                           |                                |                                                                |
|                           |                                |                                                                |
|                           |                                |                                                                |
|                           |                                |                                                                |
|                           |                                |                                                                |
| ERWEITERT                 |                                |                                                                |
| AKTUALISIEREN             | Datum                          | 17.08.05 B                                                     |
| Status                    |                                |                                                                |
|                           |                                |                                                                |
|                           | Absatz                         | ✓ Zwischenraum einfügen                                        |
| SPEICHERN RESET           |                                | B i u i≘ i≡ D Schriftfarbe: Schwarz V Verweis einfügen V @ @ @ |

Eingabe-Bereich mit Formularen zur Erstellung und Aktualisierung von Einträgen

Am unteren Bildschirmrand befindet sich die Statuszeile mit Schalterleisten, die je nach Art Ihrer Tätigkeit wechseln können. Im Status-Feld werden links unten aktuelle Systemmeldungen ausgegeben.

| Status                                                                         |
|--------------------------------------------------------------------------------|
| Der Datenbank-Eintrag war<br>erfolgreich.<br>Bild: neugeister.92.gif gelöscht! |

Status-Feld zur Anzeige aktueller Systeminformationen

## 2 DIE ERSTELLUNG DER NAVIGATION DER WEBSITE – DER KARTEIREITER "NAVIGATION"

#### 2.1 Übersicht

Jede Website besteht aus einzelnen Menüpunkten, die sich wiederum in Untermenüpunkte unterteilen (Navigation der Webseite). Ein Menü ist eine Form der interaktiven Benutzerführung. Menüs sind in der Regel hierarchisch zu Menüleisten am Bildschirmrand zusammengefasst. Spezielle Untermenüpunkte öffnen eine weitere Menüebene.

Im Bereich Übersicht des Karteireiters **NAVIGATION** finden Sie eine umfassende Übersicht über die angelegten Menüeinträge (Navigation) Ihrer Webpräsentation.

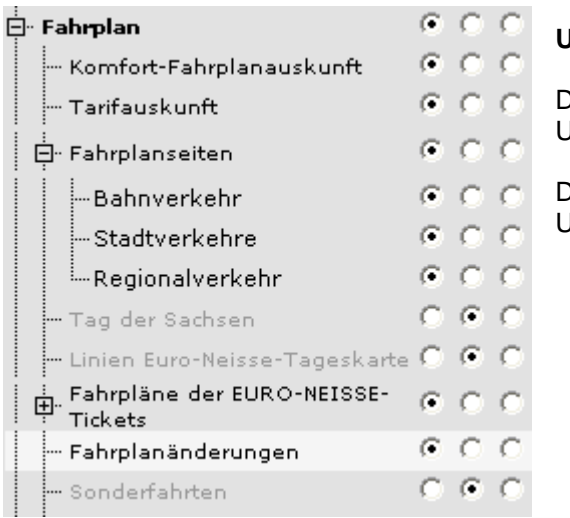

Untermenüpunkte ein- oder ausblenden:

Durch Anklicken des Symbols ⊞ werden die Untermenupunkte sichtbar.

Durch Anklicken des Symbols ⊟ werden die Untermenupunkte wieder ausgeblendet.

Wählen Sie ob dieser Menüpunkt aktiv (A), deaktiviert (unsichtbar im öffentlichen Bereich = D) oder als Weiterleitung (W) eingetragen werden soll. Bei aktiver Weiterleitung wird der Inhalt der Seite nicht angezeigt, sondern sofort auf den nächsten Unterpunkt gesprungen. Bitte beachten Sie: nicht alle Menüpunkte können deaktiviert werden. Gründe können zum Beispiel Besonderheiten des Layouts, Systemeintrag für die Suchfunktion oder Ähnliches sein.

| Α | D       | W          | ŀ | IOME |
|---|---------|------------|---|------|
| • | 0       | $^{\circ}$ | 0 | œ    |
|   | $\odot$ | $\odot$    | 0 | 0    |

Wählen Sie innerhalb Ihrer Menüstruktur, den Eintrag, den Sie bearbeiten wollen. Durch Anklicken des Buttons Rie können Sie Aktualisierungen am jeweiligen Menütitel vornehmen. Es wird ein Eingabefeld geöffnet. Hier können Sie Ihre Einträge direkt eingeben oder Texte aus der Zwischenablage einfügen. Sie können auch mehrere Menüpunkte aktualisieren.

| Übersicht                                    | ?                        |
|----------------------------------------------|--------------------------|
| Anzeige                                      | DE 🗹 EN 🗌 CZ 🗌 PL 🗌 SO 🗌 |
| DE                                           | A D W HOME               |
| HOME                                         | • C C 🖉 •                |
| Kontakt                                      | • C C 🖉 C                |
| Sitemap                                      | e o o 🖉 o                |
| Gästebuch                                    | e o o 🖉 o                |
| Impressum                                    | e o o 🖉 o                |
| Suche                                        | e o o 🖉 o                |
| Fahrplanauskunft                             | 00020                    |
| Ta <del>ri</del> fauskunft                   | 00020                    |
| Informationen zu Tarif- und Fahrplanauskunft | ○ ○ ○ ○                  |
| Technische Informationen und Disclaimer      | • • • • <b>2</b> • •     |

Eingabefeld zur Bearbeitung eines Menüpunktes

Erst durch Benutzen des Schalters **SPEICHERN** werden alle Aktualisierungen übernommen. Der Schalter **RESET** setzt Ihre Eingaben wieder zurück.

| SPEICHERN | RESET | ۱ |
|-----------|-------|---|
|-----------|-------|---|

#### 2.2 Hinzufügen eines neuen Menüpunkts

Im Bereich **Menüpunkte hinzufügen** des Karteireiters **NAVIGATION** können Sie neue Menüpunkte Ihrer bisherigen Navigation hinzufügen.

| Übersicht             | Menu      | ounkte Hinzufügen | ?             |
|-----------------------|-----------|-------------------|---------------|
| Menupunkte Hinzufügen | 1.2.3     | Ebene             | A D W HOME    |
|                       |           | Home              |               |
|                       | <b>_</b>  | Impressum         |               |
|                       | <b>_</b>  | Suche             | Ø   ○ - ○   ○ |
|                       | <b>_</b>  | Newsletter        |               |
|                       | <b>_</b>  | -Weiterempfehlen  |               |
|                       | <u> </u>  | ⊕-Planung         |               |
|                       | <u> </u>  | 🕀 Projekte        |               |
|                       | <u> </u>  | 🕀 Philosophie     |               |
|                       | I I       | ⊞-Architekten     |               |
|                       | I I       | Kommunen          |               |
|                       | <u> </u>  | Private           |               |
|                       | <u> </u>  | Partner           |               |
|                       | <b>XX</b> | Referenzen        |               |
|                       | <b>XX</b> | Kontakt           |               |

Menüpunkte hinzufügen

#### Menüpunkte hinzufügen:

Im oberen Bereich werden Ihnen die möglichen Ebenen angezeigt. Anhand der Schalter können Sie die Position Ihres neuen Menüpunktes festlegen. Es werden nur Schalter an den Stellen angezeigt, die eine Anpassung oder Änderung Ihrer Menüstruktur zulassen. Dies kann unter Umständen von der Struktur Ihrer Website abhängig sein. Menüpunkte werden immer unterhalb der Position, an der sich Ihr Mauszeiger gerade befindet, eingefügt. Eine hell unterlegte Zeile, zeigt Ihnen die aktuelle Position an.

| Übersicht             | Menu     | punkte Hinzufügen | ?               |
|-----------------------|----------|-------------------|-----------------|
| Menupunkte Hinzufugen | 1. 2. 3  | . Ebene           | A D W HOME      |
|                       | <b>Ξ</b> | Home              | 2 ⊙ ○ ○   ○     |
|                       |          | Impressum         |                 |
|                       |          | Suche             | 🖉   🔍 = IC   IC |
|                       | <b>_</b> | -Newsletter       |                 |
|                       | <b>_</b> | Weiterempfehlen   | 2   0 0 0   0   |
|                       | <u> </u> |                   | [• • • • ] •    |
|                       | <u> </u> |                   |                 |
|                       | <b>X</b> | 🗄 Philosophie     |                 |

Aktuelle Position des Mauszeigers, gekennzeichnet durch eine hell unterlegte Zeile

Wenn Sie sich an der gewünschten Position befinden, klicken Sie nun auf einen der Schalter, um in der gewünschten Ebene einen neuen Menüeintrag hinzufügen.

Schalter fügt einen Menüpunkt unter dem ausgewählten Punkt in der ersten Ebene ein.

Schalter fügt einen Menüpunkt unter dem ausgewählten Punkt in der zweiten Ebene ein.

Schalter fügt einen Menüpunkt unter dem ausgewählten Punkt in der dritten Ebene ein.

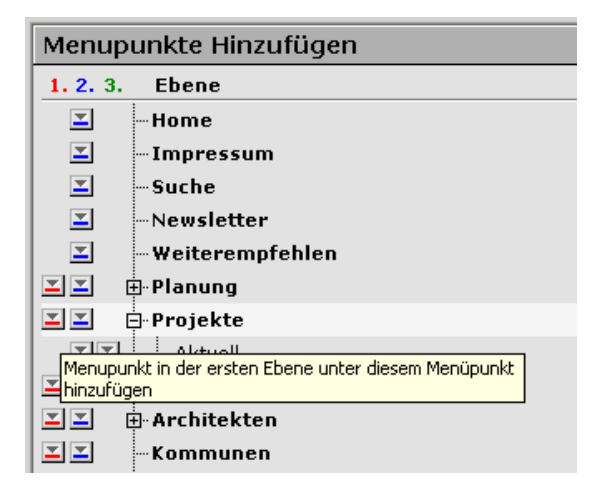

Wenn Sie über die Schalter fahren, zeigt Ihnen ein Tooltipp die mögliche Aktion an. Im Beispiel würde ein neuer Menüpunkt in der ersten Ebene unter dem Punkt "Projekte" eingefügt.

| Menupunkte Hinzufügen                                                   |
|-------------------------------------------------------------------------|
| 1. 2. 3. Ebene                                                          |
| -Home                                                                   |
| Impressum                                                               |
| Suche Suche                                                             |
| Newsletter                                                              |
| 🔟 - Weiterempfehlen                                                     |
| I I I I I I I I I I I I I I I I I I I                                   |
| 🗾 🔄 Projekte                                                            |
| Aktuell                                                                 |
| 🔟 🖾 🖽 Philosonhie                                                       |
| Menüpunkt in der zweiten Ebene unterhalb diesem<br>Menüpunkt hinzufügen |
| 🛛 🔟 — Kommunen                                                          |
| 🛛 🗹 Private                                                             |

Im Beispiel würde ein neuer Menüpunkt in der zweiten Ebene unter dem Punkt "Aktuell" eingefügt.

## 3 DIE AKTUALISIERUNG DER WEBPRÄSENZ – DER KARTEIREITER "INHALT"

#### 3.1 Erfassung von Inhalten

Unter dem Karteireiter **INHALT** finden Sie unterschiedliche Templates um Ihre Website mit Texten, Bildern und Links zu füllen.

Im Bereich **TEMPLATE** finden Sie die häufigsten Module um Texte, Überschriften, Downloads, Links und Bilder in unterschiedlicher Anordnung in das System eingeben zu können. Die Templates in diesen Bereich zeichnen sich durch umfangreiche Einsatzmöglichkeiten aus und decken fast alle Einsatzbereiche ab.

Unter **ERWEITERT** finden Sie nicht ganz so häufig benötigte Templates (zum Beispiel Galerie, Sitemap, Seiteninhaltsverzeichnis, Suche und Formulare) die Sie selbstverständlich ebenfalls frei nach belieben einfügen können.

Wählen Sie einfach das passende Template und geben Sie Ihre Informationen in das Formular ein. Speichern Sie Ihre Einträge über den Schalter **SPEICHERN**. Mit **RESET** können Sie Ihre Änderungen verwerfen.

#### 3.2 Änderung von Einträgen

Unter **AKTUALISIEREN** haben sie Zugriff auf alle Inhalte Ihrer Website. Hier können Sie alle Inhalte aktualisieren, verschieben, kopieren oder löschen. Weiterhin können Sie Ihre Inhalte innerhalb der aktuellen Seite verschieben oder kopieren aber auch auf neue Seiten beziehungsweise Sprachversionen übernehmen.

Wenn Sie bereits bestehenden Eintrag inhaltlich ändern möchten, wählen Sie in der Hauptkategorie **INHALT** den Punkt **AKTUALISIEREN** und hier den Unterpunkt **Aktualisieren**.

#### Unterkategorien im Menü AKTUALISIEREN

Wählen Sie den gewünschten Eintrag aus und klicken auf den Schalter 2. Der ausgewählte Eintrag wird in den Arbeitsbereich übernommen und kann nun geändert werden.

#### 3.3 Eintrag löschen

Um Einträge zu löschen, wählen Sie im Menü AKTUALISIEREN den Menüpunkt Inhalte löschen aus.

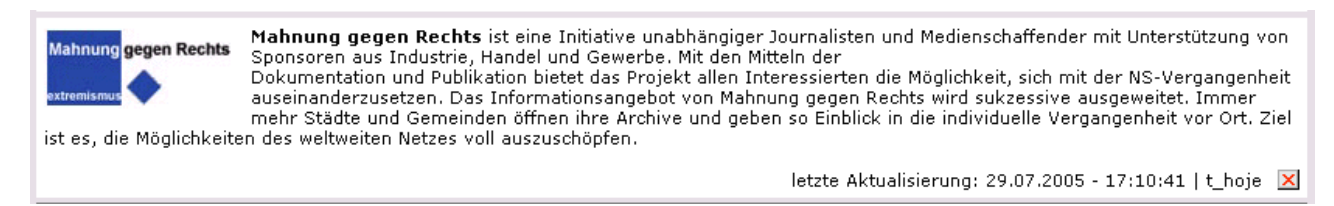

Informationen über die letzte Aktualisierung und Schalter zum Löschen der Einträge

Wählen Sie den gewünschten Eintrag aus und klicken auf den Schalter 🗵.

Bestätigen Sie das folgende Meldungsfenster mit **OK**, wird der ausgewählte Eintrag gelöscht. Mit **Abbrechen** beenden Sie die Aktion ohne den ausgewählten Eintrag aus Ihrer Webpräsentation zu entfernen.

| Microsoft Internet Explorer 🛛 🛛 🔀 |                                             |  |  |  |
|-----------------------------------|---------------------------------------------|--|--|--|
| 2                                 | Wollen Sie diesen Eintrag wirklich löschen? |  |  |  |
|                                   | OK Abbrechen                                |  |  |  |

Meldungsfenster beim Löschen der Einträge

#### 3.4 Allgemeines

Jede Webseite Seite besteht aus einzelnen Bausteinen (Templates). Möchten Sie eine neue Seite erstellen, stehen Ihnen verschiedene Bausteine zur Verfügung, aus denen Sie auswählen können. Das Basispaket besteht aus einer umfangreichen Auswahl an Templates (z. B. für Überschriften, Texte, Bilder, Downloads, Multimedia-Elemente, Tabellen, Spalten oder Formulare). Diese Templates bestimmen das spätere Aussehen Ihrer Website.

Es gibt eine ausreichende Anzahl an Templates, die nahezu jeden Verwendungszweck abdecken. Bei nahezu allen Templates können Headlines, Downloads, Datum und Links eingefügt werden und Formatierungen im Rahmen Ihrer Corporate Identity vorgenommen werden. Texte und Bilder können innerhalb der Templates unterschiedlich angeordnet werden.

| TEMPLATE                       | Aktualisierung: 3 Bild   | er vertikal + Text                                                                                                    | ? <u>·</u>                                                                                                    |
|--------------------------------|--------------------------|----------------------------------------------------------------------------------------------------|----------------------------------------------------------------------------------------------------|
| ERWEITERT                      | Menueintrag              | Öffentliche Einrichtungen                                                                                                    |                                                                                                    |
| AKTUALISIEREN<br>Aktualisieren | Trennlinie               | Trennlinie oberhalb des Templates mit anzeigen                                                                                                    |                                                                                                    |
| Einträge löschen               | Titel                    | Hochschule Zittau/Görlitz                                                                                                    |                                                                                                    |
| Position/Bereich ändern        | Text                     | Das Land am Oberlauf von Lausitzer Neiße und Spre<br>Polen und Tschechien, ist eine traditionsreiche Indus<br>dichtbesiedelsten ländlichen Regionen Europas.<br>Für die Hochschule im zentralen Städtepaar dieser R | e, heute Grenzland zwischen Deutschland, Arteilendschaft und eine der<br>egion sind diese Standortvorteile Basis                                                                                                    |
|                                | Bisheriges 1. Bild:      | Bisheriges Bild löschen ? 🦵 ja                                                                                                    | Bild: p1010011.10.jpg         Q           B/H:         200x150px         Typ:           Typ:         image/jpag         Sizet:         2.1.5 kByte           Datum:         21.08.2004 11:52 Uhr         Uhr                            |
|                                | Neues 1. Bild:           | Durchsuchenals:png 💌 😂 🔛                                                                                                    | Bildgröße bei Bedarf anpassen (Breite 200 Pixel)                                                                                                    |
|                                | 1. Bildunterschrift      | Mensa Zittau                                                                                                    |                                                                                                    |
|                                | Bisheriges 2. Bild:      | Bisheriges Bild löschen ? 🦵 ja                                                                                                    | Bild: p1010111.10.jpg         Q           B/H:         200x150px         Q           Typ:         image/jpeg         Size:         24.1 kByte           Datum:         21.08.2004 11:52 Uhr         Datum:         21.08.2004 11:52 Uhr |
|                                | Neues 2. Bild:           | Durchsuchen als: .png 💙 😂 🖬                                                                                                    | Bildgröße bei Bedarf anpassen (Breite 200 Pixel)                                                                                                    |
| STATUS                         | 2. Bildunterschrift      | Campus Görlitz                                                                                                    |                                                                                                    |
| SPEICHERN RESET                | ZURÜCK <b>B</b> <i>i</i> | ≝ ः≣ ≡ 🖸 Schriftfarbe: Schwarz                                                                                                    | 🖌 Verweis einfügen 🛛 🔽 @ 🚳 🌍                                                                                                    |

Template zur Pflege von Texten und Bildern

Sie werden mittels Formularen durch den Erstellungsprozess Ihrer Website geführt, ohne dass HTML oder andere technische Kenntnisse dafür erforderlich sind.

Sie können beliebig viele Templates in beliebiger Reihenfolge wählen. Die Verwendung und Reihenfolge der Templates ist völlig Ihren Vorstellungen überlassen und kann von Ihnen zu jeder Zeit geändert werden.

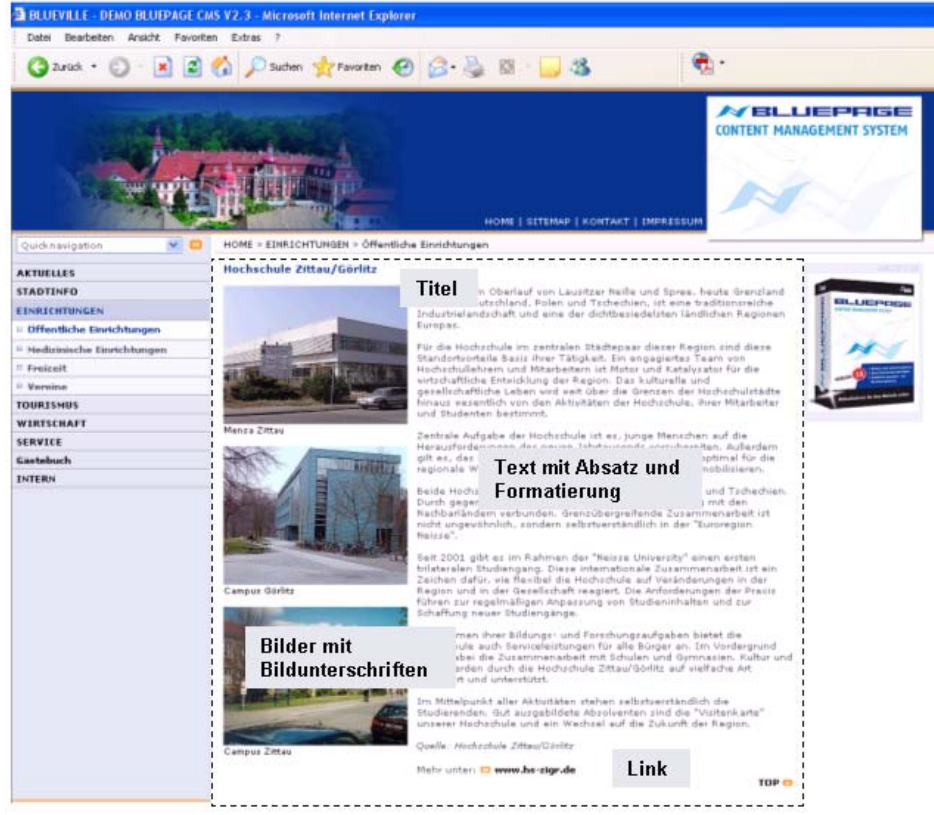

Das veröffentlichte Template auf der Website.

#### 3.5 Formatierung

BLUEPAGE sorgt für eine durchgehende und konsistente Formatierung Ihrer Webseiten. Texte die Sie in die Formularfelder eingeben oder aus der Zwischenablage einfügen, werden automatisch an das Design Ihrer Seite angepasst.

Innerhalb der Templates stehen fest definierte Möglichkeiten zur Formatierung Ihrer Texte zur Verfügung (z.B. Textformatierung, Farbauswahl, Aufzählungen oder Textausrichtung). Markieren Sie dazu einfach den Text, den Sie hervorheben möchten und wählen Sie die gewünschte Formatierung aus der Formatleiste aus.

SPEICHERN RESET B i 😐 🗐 🔄 🖄 Schriftfarbe: Schwarz 💌 Verweis einfügen 💌 @ 🚳 🎲

Schalterleiste (Formatleiste) in der Statuszeile zur Formatierung Ihrer Einträge im Rahmen Ihres Corporate Design

Markieren Sie die Textstellen die formatiert werden sollen, in den Eingabefeldern um anschließend den Editor in der Formatleiste anzuwenden. Unterschiedliche Formatierungen können ganz nach Ihren Vorstellungen miteinander kombiniert werden.

Die Darstellung für Zeichenformatierungen in den Eingabefeldern im Administrationsbereich erfolgt mithilfe von eckigen Klammen. Die Formatierung leitet das Zeichen für die Formatierung in eckigen Klammern ein. Den Abschluss der Formatierung bildet das Formatzeichen mit vorangestelltem Schrägstrich in eckiger Klammer. Beispiel: Darstellung fett formatierter Text: [b]lhr Text[/b] Alternativ können Sie den Code auch direkt in die Eingabefelder eingeben.

Der Vorteil gegenüber einer WYSIWYG-Darstellung<sup>2</sup> liegt in der konsequenten Trennung von Inhalt und Layout, welches dem Grundgedanken eines Datenbankbasierenden Content Management Systems gerecht wird.

<sup>&</sup>lt;sup>2</sup> WYSIWYG

Abkürzung für das Prinzip What You See Is What You Get. Der Text wird während der Bearbeitung am Bildschirm genauso angezeigt, wie es bei der Ausgabe über ein anderes Gerät, z.B. einen Drucker, aussieht.

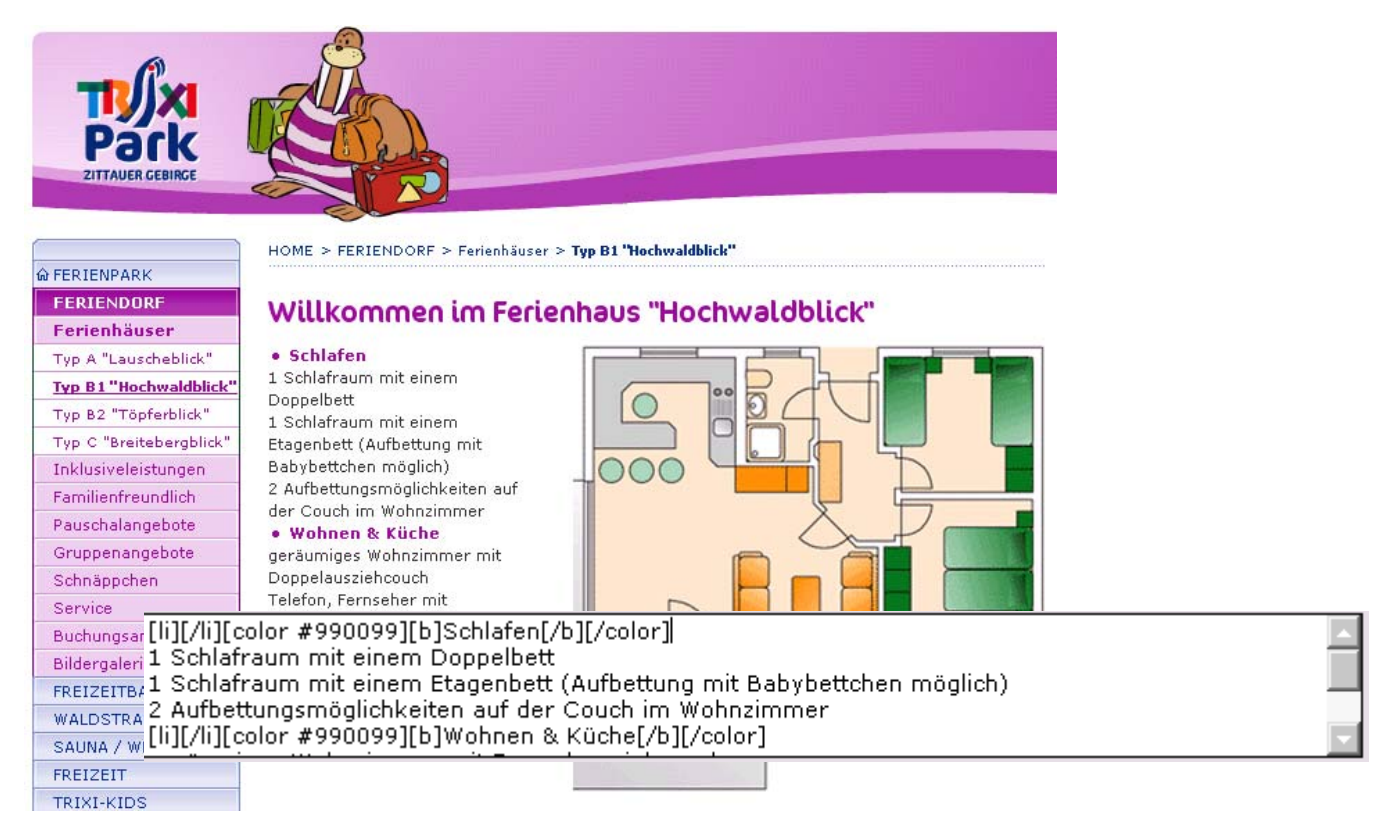

Formatierung im Rahmen Ihres Corporate Design im Öffentlichen Bereich und im Administrationsbereich

#### 3.5.1 Die Formatleiste

- B Schalter für Formatierungen von Text in **Fettdruck**. Markieren Sie den zu ändernden Text in den Eingabefeldern und klicken Sie auf der Formatleiste auf den abgebildeten Schalter. Darstellung innerhalb der Eingabefelder: **[b]Ihr Text[/b]**
- *i* Schalter für Formatierungen von Text in *Kursivdruck*. Markieren Sie den zu ändernden Text in den Eingabefeldern und klicken Sie auf der Formatleiste auf den abgebildeten Schalter. Darstellung innerhalb der Eingabefelder: **[i]Ihr Text[/i]**
- Schalter für Formatierungen von <u>unterstrichenem Text</u>. Markieren Sie den zu ändernden Text in den Eingabefeldern und klicken Sie auf der Formatleiste auf den abgebildeten Schalter. Darstellung innerhalb der Eingabefelder: **[u]Ihr Text[/u]**
- Schalter f
  ür Texteinzug. Markieren Sie den zu 
  ändernden Text in den Eingabefeldern und klicken Sie auf der Formatleiste auf den abgebildeten Schalter. Darstellung innerhalb der Eingabefelder: [bb]Ihr Text[/bb]
- Schalter fügt ein Aufzählungszeichen im Rahmen Ihres Corporate Design ein. Markieren Sie den zu ändernden Text in den Eingabefeldern und klicken Sie auf der Formatleiste auf den abgebildeten Schalter. Darstellung innerhalb der Eingabefelder: **[li]Ihr Text[/li]**
- Der Schalter stellt den Text im Blocksatz dar. Markieren Sie den zu ändernden Text in den Eingabefeldern und klicken Sie auf der Formatleiste auf den abgebildeten Schalter. Darstellung innerhalb der Eingabefelder: [block]Ihr Text[/block]
- Dieser Schalter entfernt alle Formatierungen in den Eingabefeldern.
- Der Schalter fügt einen Hyperlink als E-Mail-Adresse ein. Markieren Sie den zu ändernden Text in den Eingabefeldern und klicken Sie auf der Formatleiste auf den abgebildeten Schalter.

Darstellung innerhalb der Eingabefelder: [MAIL=info@beispiel.de]Eigenständiger Titel[/MAIL] (ab Version 2.5.7)

Der Schalter fügt einen Hyperlink als Webadresse (Link) ein. Externe Verweise werden immer in einem neuen Fenster geöffnet. Markieren Sie den zu ändernden Text in den Eingabefeldern und klicken Sie auf der Formatleiste auf den abgebildeten Schalter. Darstellung innerhalb der Eingabefelder: [URL=www.beispiel.de]Eigenständiger Titel[/URL] (ab Version 2.5.7)

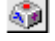

Dieser Schalter öffnet den integrierten Editor für Sonderzeichen.

Weiterhin haben Sie die Möglichkeit, den Text in verschiedenen Farben im Rahmen Ihres Corporate Design darzustellen. Markieren Sie den zu ändernden Text in den Eingabefeldern und wählen Sie aus der Formatleiste die gewünschte Schriftfarbe aus. Die Darstellung innerhalb der Eingabefelder erfolgt ebenfalls in eckigen Klemmern, in denen die ausgewählte Schriftfarbe angezeigt wird.

Über das Auswahlfeld **Verweis einfügen**, können Sie auf Seiten innerhalb Ihrer Internetpräsentation verlinken (interne Verweise). Wählen Sie dazu den gewünschten Navigationspunkt Ihrer Website aus dem Auswahlfeld aus. Der Verweis wird innerhalb der Eingabefelder mit der ID<sup>3</sup>, die in eckigen Klammern dargestellt wir, gekennzeichnet. Als Kennzeichnung für einen internen Verweis (zum Beispiel ein Verweis auf die ID 22) wird folgende Syntax benutzt: **[\*=22]Name[/\*]** (ab Version 2.5.7).

#### 3.6 Die Templates

#### Modus:

Der Modus wird als Überschrift, gefolgt von dem ausgewählten Template, angezeigt. Je nach Modi stehen Ihnen unterschiedliche Schalter und Eingabefelder zur Verfügung. Sie haben die Auswahl zwischen dem Modus **NEU** und dem Modus **AKTUALISIERUNG**.

#### Auswahl Menüpunkt:

Auswahl des gewünschten Menüpunktes, in dessen Bereich Sie Ihre Inhalte online stellen wollen. Die zur Verfügung stehenden Menüpunkte müssen in Vorfeld über den Karteireiter **NAVIGATION** erstellt werden.

#### **Position:**

Wählen Sie die Position Ihres neuen Templates innerhalb der vorhandenen Seitenstruktur. Sie haben die Wahl zwischen: **an den Anfang der Seite**, **an das Ende der Seite** oder nach bereits vorhandenen Templates. Haben Sie für das Template einen Titel vergeben, wird dieser angezeigt, sonst wird der Typ des Templates aufgelistet.

| An den Anfang der Seite                                   | • |
|-----------------------------------------------------------|---|
| An den Anfang der Seite                                   | ٦ |
| An das Ende der Seite                                     |   |
| » nach: 'AKTUELLES'                                       |   |
| » nach: 'Aktuelles'                                       |   |
| » nach: 'Neue BLUEPAGE Version 2.5 verfügbar'             |   |
| » nach: 'Kein Titel Typ: standard'                        |   |
| » nach: 'Start der erweiterten Fahrplanauskunft des ZVON' |   |
| » nach: 'Kein Titel Typ: standard'                        |   |
| » nach: 'Kein Titel Typ: standard'                        |   |

Die Position gibt die jeweilige Stelle des Templates innerhalb der Seite an.

#### Seitenumbruch:

Mit Auswahl dieser Option können Sie die Inhalte für diesen Menupunkt auf mehrere Seiten aufteilen. Bei Auswahl erfolgt ab diesem Template die Anzeige als neue Seite.

#### Trennlinie:

Wählen Sie ob oberhalb des Templates eine Trennlinie eingefügt werden soll.

<sup>&</sup>lt;sup>3</sup> ID

Kurzbezeichnung, allgemein eine Identifikationsbezeichnung (auch Kennung, Identifikationsnummer). Eine eindeutige Bezeichnung, die zur Identifikation eines Objektes dient.

#### **Termineintrag:**

Befristen der Anzeige dieses Template. Das Template wird nur innerhalb des gewählten Zeitraums dargestellt. Über den Schalter können Sie das Datum komfortabel aus dem integrierten Kalender auswählen oder über die Textfelder eingeben.

#### Absatz:

Sie können festlegen ob zwischen diesem und dem nachfolgenden Template eine Abstand eingefügt werden soll. Sonst fügt sich das nachfolgende Template nahtlos an dieses Template an.

#### Formatierung:

Mit dieser Auswahl können Sie festlegen, ob der Text eingerückt oder über die gesamte Breite dargestellt werden soll. Bei gleichzeitig gewähltem Bild ist diese Funktion wirkungslos.

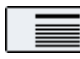

Die Formatierung erfolgt nach rechts eingerückt.

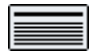

Die Formatierung erfolgt über die gesamte Breite.

#### **SPEICHERN:**

Speichern Ihrer Eingaben und Wechsel auf die Übersichtsseite.

#### **RESET:**

Die aktuellen Änderungen werden verworfen. Die letzten Einträge in der Datenbank werden wieder aktiviert. Er erfolgt kein Rücksprung auf die Übersichtsseite.

#### **ZURÜCK:**

Wechsel auf die Übersichtseite ohne die Eingaben zu speichern. Dieser Schalter steht nicht im Modus **NEU** zur Verfügung.

#### 3.7 Standardeintrag

Das Template Standardeintrag ist das gebräuchlichste Template, da es fast alle Möglichkeiten zur Veröffentlichung von Text, Bild, Verweis und Download abdeckt.

| NEU: Standardeintrag |                                             | ?        |
|----------------------|---------------------------------------------|----------|
| Menupunkt            | » Kompetenzen & Tätigkeitsbereiche          | ~        |
| Position             | An das Ende der Seite                       | ~        |
| Seitenumbruch        | Ab diesem Template eine neue Seite beginnen |          |
| Trennlinie           | Trennlinie oberhalb des Templates anzeigen  |          |
| Titel                |                                             |          |
|                      |                                             | <b>A</b> |
| Text                 |                                             |          |
|                      |                                             | T        |

#### Titel:

An dieser Stelle können Sie eine Überschrift eintragen. Die Überschrift wird automatisch im Rahmen Ihres Corporate Design formatiert. Wenn Sie dieses Feld freilassen, wird der vorgesehene Platz nicht angezeigt.

#### Text:

Textfeld für Ihre Informationen. Zur Formatierung finden Sie im unteren Bereich des Administrations-Fensters die entsprechenden Auswahlmöglichkeiten.

#### Bild hinzufügen:

| Durchsuchen als: .jpg 🔽 🖼                          |
|----------------------------------------------------|
| 🔽 Bildgröße bei Bedarf anpassen (Breite 180 Pixel) |
| Bild mit Rahmen darstellen                         |
| Bild mit vergrößerter Darstellung (Zoom-Funktion)  |
| Link:                                              |
|                                                    |
|                                                    |
|                                                    |
|                                                    |

#### 1. Bild:

Bei Auswahl des Schalters **Durchsuchen...** wird Ihnen ein Dateidialog angeboten. Über den Dateidialog können Sie die Bilder direkt von Ihrem Rechner in das CMS laden. Über

den Schalter Schalten Sie auf das Grafikarchiv um. Sie können nun Bilder aus Ihren Online-Grafikarchiv in das System laden. Über den

Schalter Schalten Sie wieder zurück auf den Dateidialog.

| atei auswähle      | en                  |              |       |         | ?               |
|--------------------|---------------------|--------------|-------|---------|-----------------|
| <u>S</u> uchen in: | 060305              |              | •     | G 🗊 🖻 🛙 | ]-              |
|                    | ₩SP_A0020.          | ipg          | 10-30 |         |                 |
| Zuletzt            | SP_A0021.           | jpg<br>jog   |       |         |                 |
| erwendete D        | \$P_A0023.          | jpg          |       |         |                 |
|                    | *SP_A0024.          | jpg          |       |         |                 |
| Desktop            | SP_A0025.           | jpg<br>jpg   |       |         |                 |
|                    |                     |              |       |         |                 |
| $\square$          |                     |              |       |         |                 |
| Eigene Dateien     |                     |              |       |         |                 |
|                    |                     |              |       |         |                 |
| Arbeitenlatz       |                     |              |       |         |                 |
| Albeitepidtz       |                     |              |       |         |                 |
|                    | 1                   |              |       |         |                 |
| Vetzwerkumgeb      | Datei <u>n</u> ame: | SP_A0021.jpg |       | -       | 0 <u>f</u> fnen |
| 1 111 10           |                     |              |       |         | -               |

Dateidialog zum Upload von Bildern.

Bitte beachten Sie beim Bild-Upload die Serverbeschränkung Ihres Providers der max Dateigröße beim Upload.

| .jpg  | ~ |
|-------|---|
| , ipg |   |
| .gif  |   |
| .png  |   |

Über das Auswahlfeld für die Dateiendung können Sie noch beim Upload den gewünschten Dateitype bestimmen. Standardmäßig wird Ihnen automatisch der günstigste Dateityp angeboten. Bilder und Grafiken werden dabei automatisch in im Internet vorhandene Formate (JPG, GIF, PNG) umgewandelt.

#### Bild aus dem Online-Grafikarchiv hinzufügen:

Durch Aktivierung des Schalters 📓 blenden Sie das Grafikarchiv im unteren Administrationsbereich ein.

| 1. Bild:                      | Teaser/augenblick2.jpg                             | 🗵 🔁            |                            |  |
|-------------------------------|----------------------------------------------------|----------------|----------------------------|--|
| Optionen:                     | ✔ Bildgröße bei Bedarf anpassen (Breite 180 Pixel) |                |                            |  |
|                               | 🗌 Bild mit Rahmen darstellen                       |                | _                          |  |
|                               | 🔲 Bild mit vergrößerter Darstellung (              | Zoom-Funktion) |                            |  |
|                               | Link:                                              |                |                            |  |
| Alternativ-Titel:             |                                                    |                |                            |  |
| Bildunterschrift              |                                                    | ▲<br>▼         |                            |  |
| Titel des Verweises           |                                                    |                |                            |  |
|                               | А                                                  | RCHIV          | ×                          |  |
|                               |                                                    | ···· <b>b</b>  | Farbfelder<br>Element Type |  |
| 🔍 🗹 Datei: augenblick.jpg B/H | : 80x75px                                          | Teaser         | 💙 Sort.: alphabetisch 🛛 🔽  |  |

Auswahl eines Bildes aus dem Online-Grafikarchiv.

Wählen Sie ein Bild mit einem einfachen Klick aus, wird es durch einen grünen Rahmen gekennzeichnet. Über den Schalter Akönnen Sie das Bild in der Vollbildanzeige anschauen. Ein grün markiertes Bild können Sie mit einem Doppelklick oder über den Schalter im Ihr Template übernehmen.

| 1. Bild:          | Teaser/augenblick.jpg                              |
|-------------------|----------------------------------------------------|
| Optionen:         | 🖌 Bildgröße bei Bedarf anpassen (Breite 180 Pixel) |
|                   | Bild mit Rahmen darstellen                         |
|                   | Bild mit vergrößerter Darstellung (Zoom-Funktion)  |
|                   |                                                    |
| Alternativ-Titel: |                                                    |
|                   |                                                    |
| Bildunterschrift  |                                                    |
|                   |                                                    |

Anzeige des übernommenen Bildes im Template.

Wollen Sie ein bereits vorhandenes Bild aktualisieren, werden Ihnen detaillierte Informationen zu dem aktuell gespeicherten Bild wie Dateiname, Breite, Höhe, Größe und Datum des Uploads angezeigt.

#### **Bildoptionen:**

#### Bildgröße bei Bedarf anpassen:

Um ein einheitliches Layout zu garantieren, werden alle Bilder automatisch beim Upload angepasst. So wird sichergestellt, dass durch ein zu großes Bild das Layout nicht zerstört wird. Wenn Sie diese Option wählen, wird das Bild automatisch an die maximal mögliche Breite (festgelegt durch Ihr Corporate Design) angepasst. Wählen Sie diese Option, werden die Bilder beim Hochladen automatisch auf eine im Web übliche Dateigröße komprimiert.

Mei kleineren Bildern als die maximale zulässige Breite, sollte die Option für die automatische Bildanpassung nicht gewählt werden.

#### Bild mit Rahmen darstellen:

Bildanzeige mit Rahmen.

#### Bild mit vergrößerter Darstellung:

Anzeige des Bildes mit Verlinkung zur vergrößerten Anzeige (Zoomfunktion). Es wird zusätzlich ein Piktogramm mit Lupe über das Bild gelegt.

#### Link:

Anzeige des Bildes mit Verlinkung auf eine externe Webseite. Es wird zusätzlich ein Piktogramm für die Verlinkung über das Bild gelegt.

#### Alternativ-Titel:

Alternative Anzeige bei ausgeschalteter Bildanzeige im Browser des Besuchers. Wichtig für Barrierefreie Websites.

#### Bildunterschrift:

Bildunterschrift als Text unterhalb des Bildes.

#### Verweis einfügen:

| Verweis auf  Anker (Template) | Titel des Verweises |        |  |
|-------------------------------|---------------------|--------|--|
| Anker (Template)              | Verweis auf         | 💌      |  |
|                               | Anker (Template)    | ···· 🗸 |  |

#### **Titel des Verweises:**

Der Titel des Verweises wird anstelle des Navigationspunktes bzw. des Wortes **mehr...** angezeigt. Der Eintrag **mehr...** erscheint bei Auswahl eines Verweises nur, wenn dieses Feld freigelassen wird.

#### Verweis auf:

Navigationspunkt innerhalb Ihrer Webpräsenz.

#### Anker (Template):

Einbindung eines Verweises auf eine Seite innerhalb des eigenen Angebotes. Zusätzlich können Sie zu Ihren Link noch die Position der Seite bestimmen an die der Cursor springen soll.

#### Datei für weitere Informationen einfügen (Download):

| Angezeigter Titel der Datei    |             |                              |                      |
|--------------------------------|-------------|------------------------------|----------------------|
| Neue Datei für weitere Info's: | Durchsuchen | (Dateiformat: PDF, Word, Exc | el, Powerpoint, ZIP) |

#### Angezeigter Titel der Datei:

Statt des Dateinamens haben Sie die Möglichkeit einen verlinkten eigenen Titel zu vergeben. Vergeben Sie keinen neuen Titel für die Datei, erscheint auf der veröffentlichten Website der Dateiname oder ein Hinweis wie **Download**, **weitere Informationen...** oder Ähnliches. Der Standardhinweis ist abhängig von Ihrem Corporate Design.

#### Neue Datei für weitere Informationen:

Sie können an dieser Stelle beispielsweise eine Datei von Ihrem Rechner im ZIP-, PDF-, Word-, Excel- oder Powerpoint-Format als weiterführende Informationen Ihrer Webpräsenz hinzufügen.

M Bitte beachten Sie die WEB- Serverbeschränkung auf eine Dateigröße von max. 2 MB. Die Serverbeschränkung ist abhängig von Ihrem gewählten Provider.

Im Modus **Aktualisieren** erhalten Sie zusätzliche Hinweise zu der bereits integrierten Datei auf Ihrer Website.

| Datei für weitere Infos                                       | 🔁 agbs iss-ol.212.pdf            | Datei: agbs_iss-ol.212.pdf |                      |  |
|---------------------------------------------------------------|----------------------------------|----------------------------|----------------------|--|
|                                                               | —                                | Mime:                      | application/pdf      |  |
|                                                               |                                  | Тур:                       | Acrobat PDF Datei    |  |
|                                                               |                                  | Größe:                     | 72.8 kByte           |  |
|                                                               | Diesen Eintrag löschen           | Datum:                     | 22.01.2006 23:45 Uhr |  |
| Angezeigter Titel der Datei<br>Neue Datei für weitere Info's: | Durchsuchen (Dateiformat: PDF, W | ord, Excel, Power          | point, ZIP)          |  |

Datei für weitere Informationen im Modus Aktualisieren

#### Datum hinzufügen:

| Datum | 24 | ]. | 03 | ]. | 06 | <b>*</b> | 📃 Datum anzeigen |
|-------|----|----|----|----|----|----------|------------------|
|-------|----|----|----|----|----|----------|------------------|

#### Datum:

In dieses Feld können Sie ein Datum Ihrer Wahl im Format **dd.mm.jj** eintragen. Über den Schalter 🗮 🛩 können Sie das Datum komfortabel aus dem integrierten Kalender auswählen.

#### Datum anzeigen:

Wählen Sie ob Sie das gewählte Datum mit dem Eintrag anzeigen möchten. Falls im Datumsfeld keine Eingabe vorhanden ist, wird das aktuelle Datum gespeichert.

## **SCHALTER**

| ?         | Online-Hilfe                                                                                                    |
|-----------|----------------------------------------------------------------------------------------------------|
| ٩         | vergrößerte Anzeige von Bildern                                                                                                 |
| 0         | Eintrag bearbeiten                                                                                                    |
| ×         | Eintrag / Objekt löschen                                                                                                    |
| <b></b>   | Objekt um eine Position nach oben verschieben                                                                                   |
| <b>v</b>  | Objekt um eine Position nach unten verschieben                                                                                  |
| T         | Objekt an den Anfang stellen                                                                                                    |
| Ŧ         | Objekt an das Ende stellen                                                                                                    |
| ×         | Menüpunkt unter dem ausgewählten<br>Punkt in der ersten Ebene einfügen                                                          |
|           | Menüpunkt unter dem ausgewählten<br>Punkt in der zweiten Ebene einfügen /<br>unterhalb dieser Zeile eine neue Zeile<br>einfügen |
| Y         | Menüpunkt unter dem ausgewählten<br>Punkt in der dritten Ebene einfügen                                                         |
| Ŧ         | Untermenüpunkte einblenden                                                                                                    |
|           | Untermenüpunkte ausblenden                                                                                                    |
| <b>\$</b> | Auswahl Menüpunkt (Menüeinträge verschieben)                                                                                    |
| М         | Navigation zum ersten Eintrag                                                                                                   |
| **        | Navigation zur nächsten Seite                                                                                                   |
| 44        | Navigation eine Seite zurück                                                                                                    |

|                                                                                                    | Navigation zum letzten Eintrag                           |
|----------------------------------------------------------------------------------------------------|----------------------------------------------------------|
| $\checkmark$                                                                                                    | Auswahl aller Einträge                                   |
|                                                                                                    | Auswahl aller Einträge rückgängig machen                 |
| <b>~</b>                                                                                                    | Objekt übernehmen (Grafikarchiv)                         |
|                                                                                                    | Grafikarchiv aufrufen                                    |
| Ê                                                                                                    | Umschalten zur Bildauswahl über<br>Dateidialog           |
| В                                                                                                    | Format Fettdruck                                         |
| i                                                                                                    | Format Kursivdruck                                       |
| <u>u</u>                                                                                                    | Formatierung von unterstrichenem Text                    |
| ŧ                                                                                                    | Format Texteinzug                                        |
| ≣                                                                                                    | Format Aufzählungszeichen                                |
|                                                                                                    | Format Blocksatz                                         |
| Ø                                                                                                    | Entfernung aller Formatierungen in den<br>Eingabefeldern |
| @                                                                                                    | Format Hyperlink als E-Mail-Adresse                      |
| 6                                                                                                    | Format Hyperlink als Webadresse (Link)                   |
| A state of the state of the | öffnet den integrierten Editor für<br>Sonderzeichen      |
| *                                                                                                    | öffnet den integrierten Kalender                         |